## Guide to download reviewers' comments of PhD thesis

- Login in your reserved area at <u>https://uninsubria.esse3.cineca.it/Home.do</u> using your credentials
- In Menu, click "Home"

| S                            |                                                    |                |                | ES               | SE3 Servizi on | line           |
|------------------------------|----------------------------------------------------|----------------|----------------|------------------|----------------|----------------|
| This is the priv             | vate page of:                                      |                |                |                  |                |                |
| n this page you can view the | progress of your career, book exams and pay univer | sity fees.     |                |                  |                |                |
| Personal data                |                                                    | Show details 🕨 | Student status |                  |                | Show details 🕨 |
| Control panel Hide deta      |                                                    | Hide details 💌 | Messages       |                  |                | Hide details 🔻 |
| Process                      | Status                                             | Da fare        | Sender         | Title            | Date           |                |
| University fees              | <ul> <li>situazione regolare</li> </ul>            | visualizza     |                | Nessun messaggio |                |                |
| Career plan                  | <ul> <li>Uneditable</li> </ul>                     |                |                |                  |                | 💷 other        |
| Appelli disponibili          | 😑 0 appelli disponibili                            |                |                |                  |                |                |
|                              | 😑 O prenotazioni                                   |                |                |                  |                |                |

|                                 |                                                      |                |                | ESSE3            | ita eng                   | ×        |
|---------------------------------|------------------------------------------------------|----------------|----------------|------------------|---------------------------|----------|
| This is the priv                | ate page of:                                         |                |                |                  | 1                         |          |
| In this page you can view the p | progress of your career, book exams and pay universi | ity fees.      |                |                  | Reserved Area             |          |
| Personal data                   |                                                      | Show details 🕨 | Student status |                  | Logout<br>Change Password |          |
| Control panel Hide details *    |                                                      |                | Messages       |                  | Altre Carriere            |          |
|                                 |                                                      |                |                |                  | Home                      |          |
| Process                         | Status                                               | Da fare        | Sender         | Title            | Exams                     |          |
| University fees                 | <ul> <li>situazione regolare</li> </ul>              | visualizza     |                | Nessun messaggio | Internships and stages    |          |
| Career plan                     | Uneditable                                           |                |                |                  | International mobility    | <b>`</b> |
| Appelli disponibili             | O appelli disponibili                                |                |                |                  | international mobility    |          |
| Iscrizioni appelli              | O prenotazioni                                       |                |                |                  | Iniziative                |          |
|                                 |                                                      |                |                |                  | Mobilită internazionale   |          |
|                                 |                                                      |                |                |                  | Guida                     |          |
|                                 |                                                      |                |                |                  | Exams                     |          |

## • Click "Diploma attainment"

| THE REPORT                      |                                                      |                |                | ESSE3            | ita eng                  |
|---------------------------------|------------------------------------------------------|----------------|----------------|------------------|--------------------------|
| This is the priv                | vate page of:                                        |                |                |                  |                          |
| In this page you can view the p | progress of your career, book exams and pay universi | ity fees.      |                |                  | Reserved Area<br>Logout  |
| Personal data                   | Personal data                                        |                | Student status |                  | Change Password          |
| Control panel                   |                                                      | Hide details 🐨 | Messages       |                  | Altre Camere             |
|                                 |                                                      |                |                |                  | K Home                   |
| Process                         | Status                                               | Da fare        | Sender         | Title            | Messages                 |
| University fees                 | situazione regolare                                  | visualizza     |                | Nessun messaggio | Consensi Privacy         |
| Career plan                     | Uneditable                                           |                |                |                  | Master data              |
| Appelli disponibili             | 🛑 0 appelli disponibili                              |                |                |                  |                          |
| Iscrizioni appelli              | 😑 0 prenotazioni                                     |                |                |                  | Registrations            |
|                                 |                                                      |                |                |                  | Booklet                  |
|                                 |                                                      |                |                | _                | Diploma attainment       |
|                                 |                                                      |                |                |                  | Registrazione AlmaLaurea |
| Home                            |                                                      |                |                |                  | Career Plan              |

• In "Graduation application summary" click "Visualizza dettaglio appello e valutazione tesi"

| Graduation notice board        |                                                                                                    |                                                                                                    |    |
|--------------------------------|----------------------------------------------------------------------------------------------------|----------------------------------------------------------------------------------------------------|----|
|                                | Avviso di paga<br><u>CLICCA QU</u> lper accedere alla pagina in cui<br>delle tasse relative<br>ATTENZIONE: E' possibile procedere al pagamento tramite Pag | amento PagoPA<br>visualizzare l'avviso di pagamento PagoPA<br>al diploma di Laurea.<br>oPA solo dopo aver caricato la domanda di conseguimento tito | lo |
| Student                        |                                                                                                    |                                                                                                    |    |
| Name                           |                                                                                                    |                                                                                                    |    |
| Surname                        |                                                                                                    |                                                                                                    |    |
| Matriculation n.               |                                                                                                    |                                                                                                    |    |
| Program                        |                                                                                                    |                                                                                                    |    |
| Registration in AlmaLaurea     |                                                                                                    |                                                                                                    |    |
| Graduation application summary |                                                                                                    |                                                                                                    |    |
| Session details                | C                                                                                                    | Visualizza dettaglio appello e valutazione tesi.                                                                                                    |    |
| Application status             |                                                                                                    | resentation                                                                                                    |    |
| Session                        |                                                                                                    |                                                                                                    |    |
| Examination                    |                                                                                                    | •                                                                                                    |    |
| Examination date               | ·                                                                                                    |                                                                                                    |    |
| Modify application             |                                                                                                    |                                                                                                    |    |
| Thesis summary                 |                                                                                                    |                                                                                                    |    |
| Tipo della tesi                |                                                                                                    | Tesi Sperimentale o di Ricerca                                                                                                    |    |

• At the bottom of the page, click "Visualizza valutazione tesi"

| Name         |                       |  |                          |  |  |
|--------------|-----------------------|--|--------------------------|--|--|
| Surname      |                       |  |                          |  |  |
| Matriculat   | tion n.               |  |                          |  |  |
| Program      |                       |  |                          |  |  |
| - Riepilo    | ogo domanda di laurea |  |                          |  |  |
| nicpilo      | 60 domanda an ladrea  |  |                          |  |  |
| Stato dom    | nanda                 |  | Presentata               |  |  |
| Anno acca    | ademico               |  |                          |  |  |
| Sessione     | di laurea             |  |                          |  |  |
| Data appe    | ello di laurea        |  |                          |  |  |
| Appello di   | i laurea              |  |                          |  |  |
| Dettaglio    | appello               |  | Vai al dettaglio appello |  |  |
| Torna alla b | bacheca               |  |                          |  |  |
| Valutazio    | ne tesi               |  |                          |  |  |
| Varacalio    | ine cesi              |  |                          |  |  |
|              |                       |  |                          |  |  |
| Visualizza v | valutazione tesi      |  |                          |  |  |
|              |                       |  |                          |  |  |
| ~            |                       |  |                          |  |  |
| <b>7 N</b>   |                       |  |                          |  |  |

• A PDF file containing reviewers' comments will pop up, which you can download.